## 丹东政务服务网操作指南

(一)、登陆网址或直接搜索《丹东政务服务网》

http://ddpas.dandong.gov.cn/epoint-web-zwdt/epointzwmhwz

/pages/default/index

(二)、点击右上角登陆

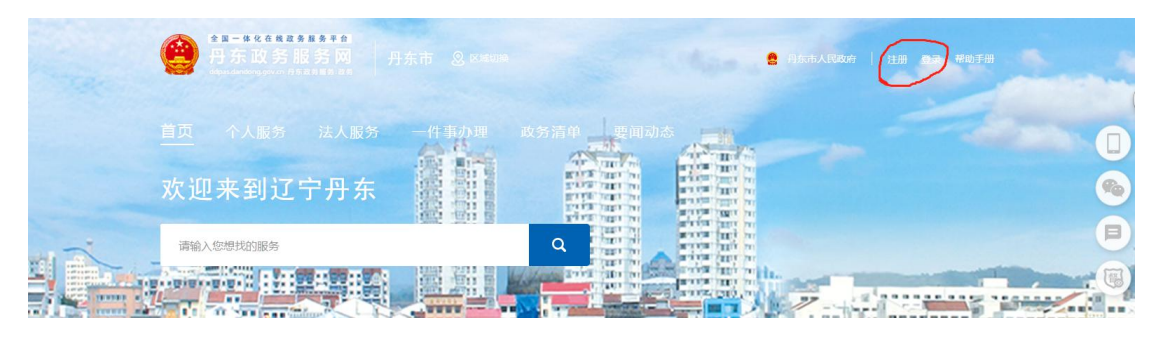

(三)、首次使用须注册,个人业务注册自然人用户,单位 业务注册法人用户。

| 1 填写基本信息 | * 号洲泰登 | 请输入登录账号                           |      |                                                                                                    |
|----------|--------|-----------------------------------|------|----------------------------------------------------------------------------------------------------|
| 2 企业认证   |        | 长度为2~40个大小写字母或数字,7<br>特殊字符及中文全角符号 | 不能含有 | ∃\'~*\\\??*< >%&#+/空橋等</th></tr><tr><td>3 注册成功</td><td>登录密码 *</td><td>请输入登录密码</td><td></td><td>密码中至少包含1个字母和1个数字,长度至少为8位</td></tr><tr><td></td><td>确认密码 *</td><td>请输入确认密码</td><td></td><td>密码中至少包含1个字母和1个数字,长度至少为8位</td></tr><tr><td></td><td>经办人姓名 *</td><td>请输入经办人姓名</td><td></td><td>长度为1~80个字符,不允许为空</td></tr><tr><td></td><td>经办人证件类型 *</td><td>居民身份证</td><td>•</td><td></td></tr><tr><td></td><td>经办人身份证 *</td><td>请输入经办人身份证</td><td></td><td>请输入15位或者18位有效的身份证号</td></tr></tbody></table> |

(四)、登陆时跟据自己注册的账号,选择个人用户/法人用 户。

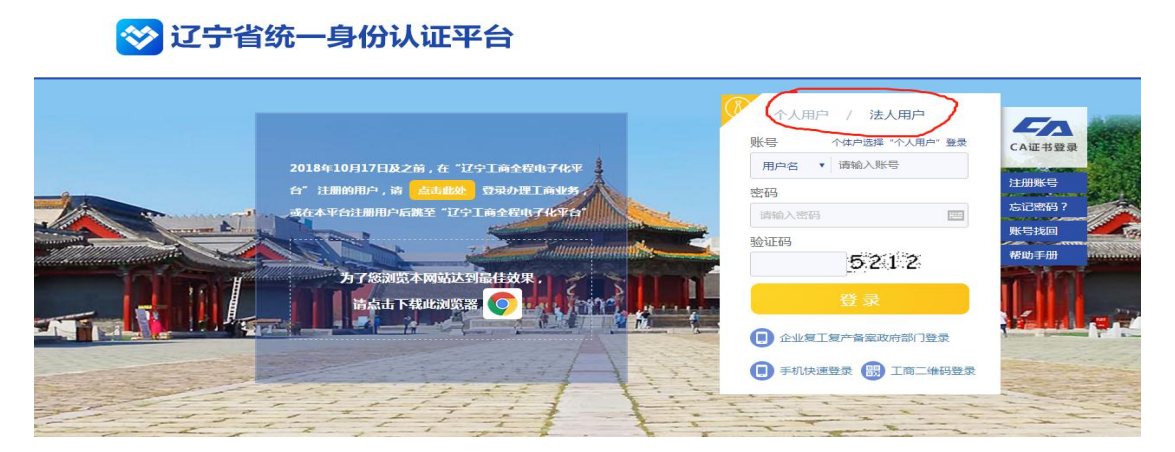

## (五)、区域切换:选择丹东市,然后点击统一事项服务

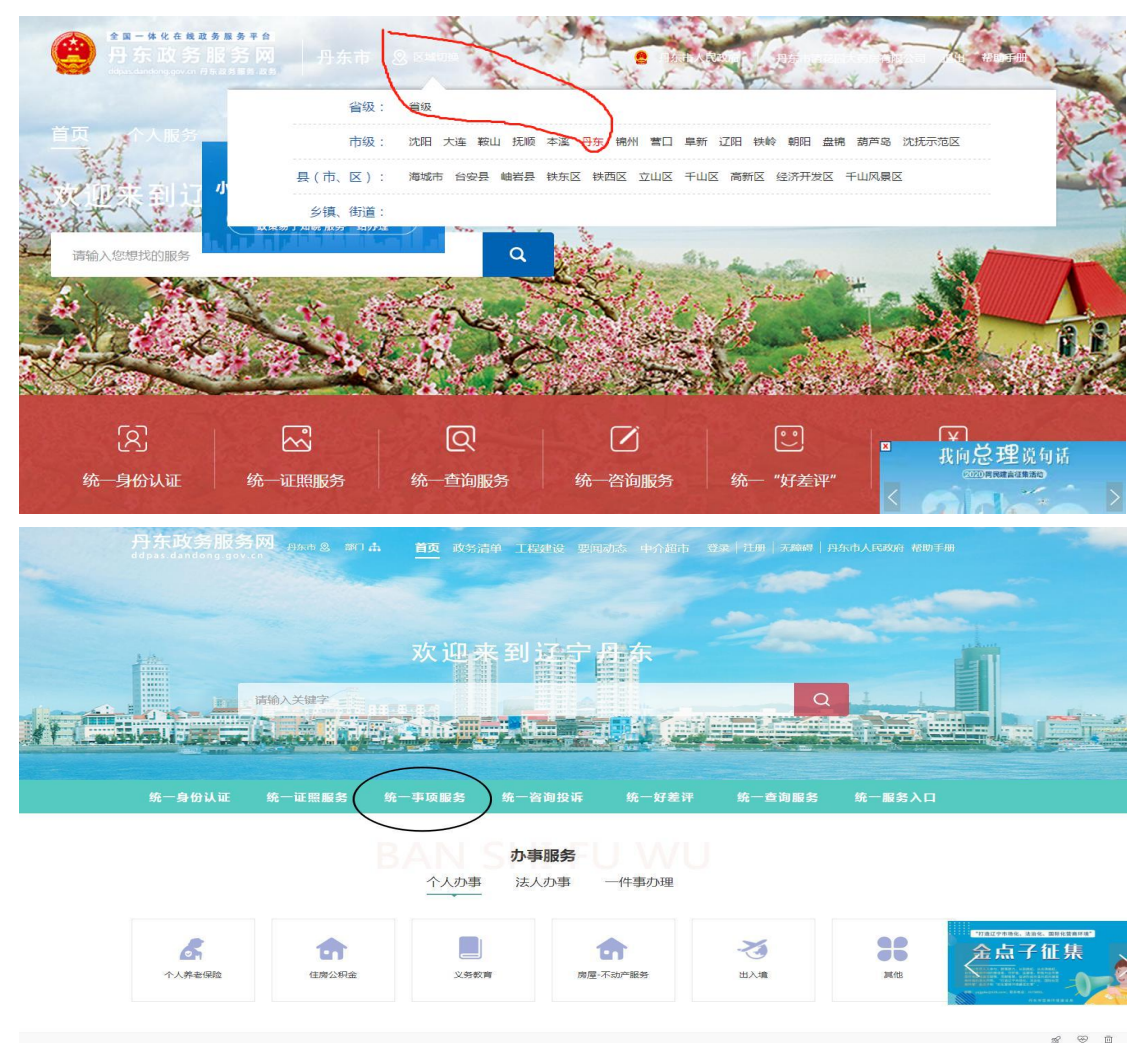

(六)、根据所办业务选择法人或个人办事,服务部门选择 卫健委。

|                 | 个人办事         | 法人办事     | 主题集成服务     |      |
|-----------------|--------------|----------|------------|------|
|                 | 适用人群 服务事工    | 页 服务部门 朋 | 服务引导 常用查询  |      |
| 全部              | 公积金          | 工信局      | 宣传部(新闻出版局) | 安全局  |
| 则在这局            | 交通运输局        | 公安局      | 曲取文管理局     | 自然资源 |
| 水务局             | 列北耳关         | 民政局      | 教育局        | 司法局  |
| 林业和草原周          | 市场监管局        | 住建局      | 商务局        | 税务局  |
| <b>节委办(保密局)</b> | 发改委 ( 含金融办 ) | 文旅广电局    | 医保局        | 气象局  |
| 应急管理局           | 农业农村局        | 统计局      | 卫健委        | 人社局  |
| 生态环境局           | 地口 南东 月前     | 市委办(档案局) | 和社支局       | •    |

## (七)、类型选择行政许可

| 全部       財政局       水务局       林业和草原局       市委办(保密局)       应急管理局 | 公积金<br>交通运输局 | 工信局      | 宣传部(新闻出版局) | 安全局      |
|----------------------------------------------------------------|--------------|----------|------------|----------|
| 财政局<br>水务局<br>林业和草原局<br>市委办(保密局)<br>应急管理局                      | 交通运输局        |          |            |          |
| 水务局<br>林业和草原局<br>市委办(保空局)<br>应急管理局                             |              | 公安局      | 邮政管理局      | 自然资源局    |
| 林业和草原局<br>市委办(保密局)<br>应急管理局                                    | 残联           | 民政局      | 教育局        | 司法局      |
| 市委办(保密局)<br>应急管理局                                              | 市场监管局        | 住建局      | 商务局        | 税务局      |
| 应急管理局                                                          | 发改委(含金融办)    | 文旅广电局    | 医保局        | 气象局      |
|                                                                | 农业农村局        | 统计局      | 卫健委        | 人社局      |
| 生态环境局                                                          | 烟草局          | 市委办(档案局) | 科技局        |          |
| 《共搜索到45项                                                       |              | 收起更多     |            |          |
| 如款源诊疗技术和医用辐射机                                                  | 机构许可         |          |            | 行政许可行政给付 |
| 主销许可                                                           |              |          |            | 行政奖励行政裁决 |

• 申请行政许可延续

## (八)、点击进入选择具体业务事项

| • 医疗机构设置审批 ( | 含港澳台)          |  | 787504   |
|--------------|----------------|--|----------|
| 职权类型:行政许可    | 实施主体:卫健卿       |  |          |
| • 医疗机构放射性职业  | 病危害建设项目预评价报告审核 |  |          |
| 职权类型:行政许可    | 实施主体:卫健委       |  | <u></u>  |
| • 生产用于传染病防治  | 的消毒产品的单位审批     |  |          |
| 职权类型:行政许可    | 实施主体:卫健委       |  | (→●项8个+) |
| • 护士执业注册     |                |  |          |
| 职权类型:行政许可    | 实施主体:卫健委       |  | 天阳于40页-  |
| 护士执业证书补发     |                |  |          |
| 护士注销注册       |                |  |          |
| 护士重称注册       |                |  |          |
| 护生民国际主团      |                |  |          |
| 护士变更注册       |                |  |          |
| 护士延续注册       |                |  |          |

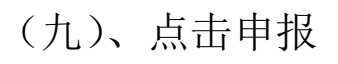

| )<br>当前位置: 首页 > 个人a                                                                                                    | 5事 > <mark>办件申报</mark>                                                                            |                                                                                   |                                                                     |                                                |                                               |                                                          |
|----------------------------------------------------------------------------------------------------|---------------------------------------------------------------------------------------------------|-----------------------------------------------------------------------------------|---------------------------------------------------------------------|------------------------------------------------|-----------------------------------------------|----------------------------------------------------------|
|                                                                                                    |                                                                                                   |                                                                                   | 咨询 收                                                                | ま 一種的                                          | 申报                                            | 计价                                                       |
| 宝顶夕夜                                                                                                    | 拉士特世球里                                                                                            |                                                                                   |                                                                     |                                                |                                               |                                                          |
| 事项合称                                                                                                    | 护士执业注册                                                                                            |                                                                                   |                                                                     |                                                |                                               |                                                          |
| 业分石协                                                                                                    | 11210600MB180334X1                                                                                | 3000123014000                                                                     |                                                                     | 权力本语                                           | 注宁木纲                                          | 行庙                                                       |
| 印权米刑                                                                                                    | 11210000000100000401                                                                              | 行体层级                                                                              | 古纲                                                                  | 小田米刑                                           | 72,注件%(X)<br>承诺(4                             |                                                          |
| HATA XY                                                                                                    | Le Harre                                                                                          | 1 J DE RENEX                                                                      | 東西信白口丁                                                              | WEXE                                           |                                               |                                                          |
| _                                                                                                    |                                                                                                   |                                                                                   | 爭坝怕息展升                                                              |                                                |                                               |                                                          |
| 申请条件                                                                                                    | 申请材料 办理流程                                                                                         | 收费情况                                                                              | 中介服务 审批结果                                                           | 救济途径                                           | 常见问题                                          | 办件公示                                                     |
| 十)、点<br>深語<br><sup>护士</sup>                                                                                                    | 、击下一步<br><b>热业注册 ∞</b><br>编码 : 11210600№                                                          | 18180334>                                                                         | x13210100530001                                                     |                                                |                                               |                                                          |
|                                                                                                    | 0                                                                                                 |                                                                                   | 2                                                                   | 3                                              |                                               |                                                          |
|                                                                                                    | 申报须知                                                                                              |                                                                                   | 申报信息                                                                | 申封告知                                           | 記                                             |                                                          |
| 8情形选择                                                                                                    | 请根据实际情况选择                                                                                         | 圣您办理该                                                                             | 事项的情形                                                               |                                                |                                               |                                                          |
| 1、区域 丹东                                                                                                    | 政务服 ▼                                                                                             |                                                                                   |                                                                     |                                                |                                               |                                                          |
| 审批条件                                                                                                    |                                                                                                   |                                                                                   |                                                                     |                                                |                                               |                                                          |
| 办理护士执业(<br>)<br>5)<br>5)<br>5)<br>5)<br>5)<br>5)<br>5)<br>5)<br>5)<br>5)<br>5)<br>5)<br>5                                                     | 重次注册的受理条件<br>三)在中等职业学校<br>学习,包括在教学、<br>国护士执业资格考试<br>色弱、双耳听力随                                      | (一) 拟3<br>这、高等学者<br>综合医院系<br>;;(五)[<br>[]]]<br>[]]]]<br>[]]]]]]]]]]]]]]]]]]]]]]]] | 受聘于医疗卫生机构。<br>使完成教育部和卫生者<br>气成8个月以上护理临。<br>申请护士执业注册,应<br>影响履行护理职责的感 | 人事护理工作<br>那规定的普通<br>未实习,并再<br>如当符合下列<br>天病、残疾或 | E; (二),<br>全日制3年<br>取得相应学,<br>別健康标准<br>之者功能障碍 | 具 <mark>有完全的<br/>以上的护<br/>历证书;<br/>: 1.无精神<br/>景。</mark> |
| 收取材料 力                                                                                                    | 理该业务,您需要打                                                                                         | 是供如下材                                                                             | 料                                                                   |                                                |                                               |                                                          |
|                                                                                                    |                                                                                                   |                                                                                   |                                                                     |                                                |                                               |                                                          |
|                                                                                                    | 构拟聘用护士或助/<br>河北及医疗卫生和*                                                                            | <sup>在</sup> 士岗位的                                                                 | 有效证明<br>教学 经全医院会员                                                   |                                                |                                               | 1k it on T                                               |
| 1、医疗卫生机<br>2、申请人学历<br>《辽宁省护士护                                                                                                    | 构拟聘用护士或助?<br>证书及医疗卫生机<br>如业注册临床实习证                                                                | <sup>空</sup> 士岗位的<br>匈出具的在<br>明》                                                  | 有效证明<br> 教学、综合医院完成                                                  | 8个月以上护                                         | 理(助产)                                         | 临床实习                                                     |
| 1、医疗卫生机<br>2、申请人学历<br>《辽宁省护士排<br>3、护士执业资                                                                                                    | 构拟聘用护士或助/<br>证书及医疗卫生机<br>如业注册临床实习证<br>格考试成合格证(                                                    | 产士岗位的<br>匈出具的在<br>明》<br>明                                                         | 有效证明<br>教学、综合医院完成                                                   | 8个月以上护                                         | 理(助产)                                         | 临床实习                                                     |
| 1、医疗卫生机<br>2、申请人学历<br>《辽宁省护士护<br>3、护士执业资<br>4、《护士执业                                                                                           | 构拟聘用护士或助/<br>证书及医疗卫生机<br>如业注册临床实习证<br>格考试成绩合格证:<br>注册申请审核表》                                       | <sup>全</sup> 士岗位的<br>勾出具的在<br>明》<br>明                                             | 有效证明<br>教学、综合医院完成                                                   | 8个月以上护                                         | 理(助产)                                         | 临床实习                                                     |
| 1、医疗卫生机<br>2、申请人学历<br>《辽宁省护士<br>3、护士执业资<br>4、《护士执业<br>5、获准开展健<br>5、通过全国护                                                                      | 构拟聘用护士或助/<br>证书及医疗卫生机/<br>如业注册临床实习证<br>格考试成绩合格证<br>注册申请审核表》<br>康体检服务的医疗标                          | 空士岗位的<br>匈出具的在<br>明》<br>明<br>別构出具的<br>日起3年内ヲ                                      | 有效证明<br>教学、综合医院完成<br>申请人6个月内的健周<br>未注册的,另需提交石                       | 8个月以上护<br>要体检证明<br>E省内二级以                      | 理(助产)                                         | 临床实习                                                     |
| <ol> <li>医疗卫生机</li> <li>医疗卫生机</li> <li>由请人学历<br/>《辽宁省护士扔</li> <li>护士执业资</li> <li>护士执业资</li> <li>获准开展健</li> <li>、 蔬过全国护<br/>个月临床护理(</li> </ol> | 构拟聘用护士或助/<br>证书及医疗卫生机/<br>如业注册临床实习证<br>格考试成绩合格证<br>注册申请审核表》<br>康体检服务的医疗<br>(助产)培训并考核<br>(助产)培训并考核 | 辛士岗位的<br>匈出具的在<br>明》<br>明<br>加构出具的<br>日起3年内5<br>合格证明                              | 有效证明<br>教学、综合医院完成<br>申请人6个月内的健周<br>未注册的,另需提交在                       | 8个月以上护<br>硬体检证明<br>E省内二级以                      | □理(助产)<br>↓上較学、終                              | 临床实习<br> <br> 合医院接                                       |

注:本人对办理该事项所提交的申报材料实质内容的真实性负责

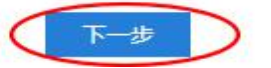

(十一)、按照要求填写基本信息以及上传附件,然后点击

下一步

|                                                                                       |                                                                                                    |                                                                                    | - SHIDT ALE | 2106241 21222                                                                                                    |                                                                                                    |
|---------------------------------------------------------------------------------------|----------------------------------------------------------------------------------------------------|------------------------------------------------------------------------------------|-------------|----------------------------------------------------------------------------------------------------|----------------------------------------------------------------------------------------------------|
| * 联系人姓名                                                                               |                                                                                                    |                                                                                    | * 联系人手机     | 17                                                                                                    |                                                                                                    |
| * 联系人身份证                                                                              |                                                                                                    |                                                                                    | 联系人电话       | 61/22                                                                                                    |                                                                                                    |
| 邮编                                                                                    | 请输入邮车                                                                                                    |                                                                                    | 电子邮件        | 请输入电子邮件                                                                                                    |                                                                                                    |
| 传真                                                                                    | 请输入传真号码                                                                                                    |                                                                                    |             |                                                                                                    |                                                                                                    |
| * 地址                                                                                  | 请输入通讯地址                                                                                                    |                                                                                    |             |                                                                                                    |                                                                                                    |
| 备注                                                                                    | 请输入备注                                                                                                    |                                                                                    |             |                                                                                                    |                                                                                                    |
| 1 医疗卫生机的地                                                                             |                                                                                                    | 把农中之前还能交付                                                                          |             | 100 Ath                                                                                                    | + 14                                                                                                    |
| 1 医疗卫生机的                                                                              | 「神田は」とおいたときのかち                                                                                                    | 把方中之前还成立体                                                                          |             | tet ab                                                                                                    | + 1-14                                                                                                    |
| T. 6313 TEED MAN                                                                      | MARIN TRONG TRUCK                                                                                                    | -125X-65 J 3X34/42X1+                                                              |             |                                                                                                    |                                                                                                    |
| <ol> <li>2. 申请人学历证书</li> </ol>                                                        | 的人民产生生机构出具的在教                                                                                                    | .提交电子或纸质文件                                                                         |             | 申请人自备                                                                                                    | 未上传                                                                                                    |
| 2. 申请人学历证书     3. 护士执业资格和                                                             | 的及医疗卫生机构出具的在教                                                                                                    | 提交电子或纸质文件<br>提交电子或纸质文件                                                             |             | 東)也<br>申请人自备<br>其他                                                                                                    | 末上18<br>末上传<br>末上传                                                                                                  |
| 2. 申请人学历证书     3. 护士执业资格和     4. 《护士执业注册                                              | \$P\$(1997);1933(1997);1933(1977);1933(1977);1933(1977);193 | 据交电子或纸质文件<br>提交电子或纸质文件<br>提交电子或纸质文件<br>提交电子或纸质文件                                   |             | <ul> <li>申请人目备</li> <li>具他</li> <li>政府部门核发</li> </ul>                                                                                  | 未上修           未上修           未上修           未上传                                                                       |
| 2. 申请人学历证+     3. 护士执业资格     4. 《护士执业资格     5. 获准开展健康(                                | 这些历史上就成了上就成了上风运力有<br>8及医疗卫生机构出具的在教<br>各试成绩合格证明<br>命申请审核表》<br>生物服务的医疗机构出具的申                                                                                                    | .据文电子或纸质文件<br>提交电子或纸质文件<br>提交电子或纸质文件<br>提交电子或纸质文件<br>提交电子或纸质文件                     |             | <ul> <li>※10</li> <li>申请人自备</li> <li>其他</li> <li>政府部门核发</li> <li>申请人自备</li> </ul>                                                      | 未上時           未上時           未上時           未上時           未上時           未上時                                           |
| 2. 申请人学历证+     3. 护士执业资格     4. 《护士执业注册     5. 获准开展健康(     6. 通过全国护士                  | 35及医疗卫生机构出具的在数。<br>55及医疗卫生机构出具的在数。<br>56试成绩合格证明<br>56曲请审核表》<br>生检肠务的医疗机构出具的串。<br>丸业资格考试之日起3年内未…                                                                                                    | 1月22日,日本6月1日本6月1日<br>建文电子設紙版文件<br>建文电子設紙版文件<br>建文电子設紙版文件<br>建文电子或纸质文件<br>建文电子或纸质文件 |             | <ul> <li>本100</li> <li>申请人自备</li> <li>其他</li> <li>政府部门核发</li> <li>申请人自备</li> <li>申请人自备</li> </ul>                                      | 未上传           未上传           未上传           未上传           未上传           未上传           未上传           未上传               |
| 2. 申请人学历证+     3. 护士执业资格和     4. 《护士执业资格和     5. 获准开展健康(     6. 通过全国护士     7. 正面免短白原有 | 地球市场"主动动"主动应力中。<br>部及医疗卫生机构出具的在教。<br>等试成结合格证明<br>由申请审核表》<br>实检服务的医疗机构出具的电。<br>机业资格考试之日起3年内未…<br>※色2寸近照2张                                                                                                    | 18人間「おめには人件<br>提交电子或低质文件<br>提交电子或低质文件<br>提交电子或低质文件<br>提交电子或低质文件<br>提交电子或低质文件       |             | <ul> <li>(U)     <li>申请人自备     <li>其他</li> <li>政府部门核发</li> <li>申请人自备</li> <li>申请人自备</li> <li>申请人自备</li> <li>申请人自备</li> </li></li></ul> | 未上传           未上传           未上传           未上传           未上传           未上传           未上传           未上传           未上传 |

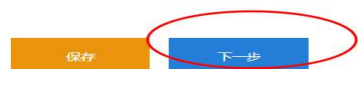

(十二)、看到笑脸的符号,即申报成功

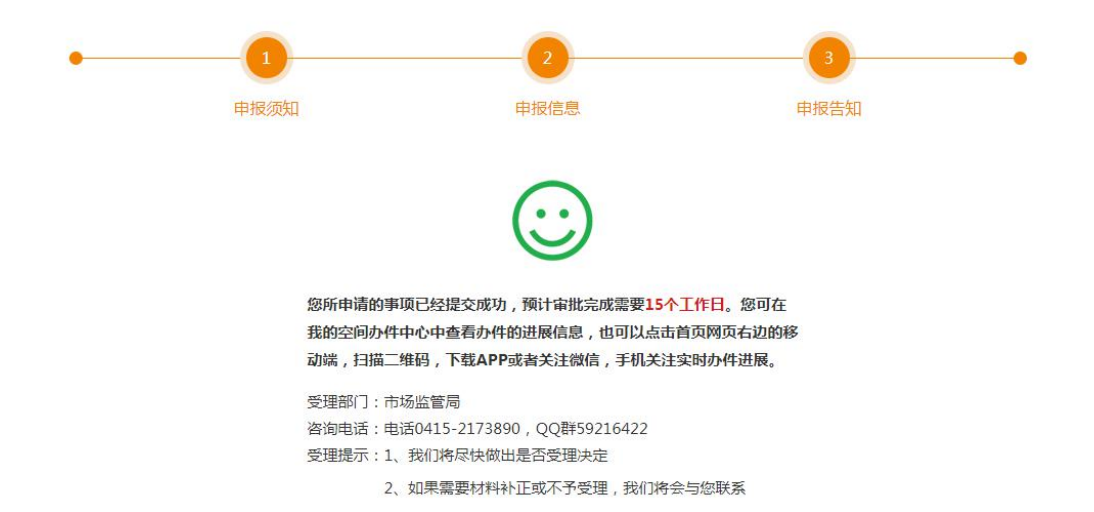